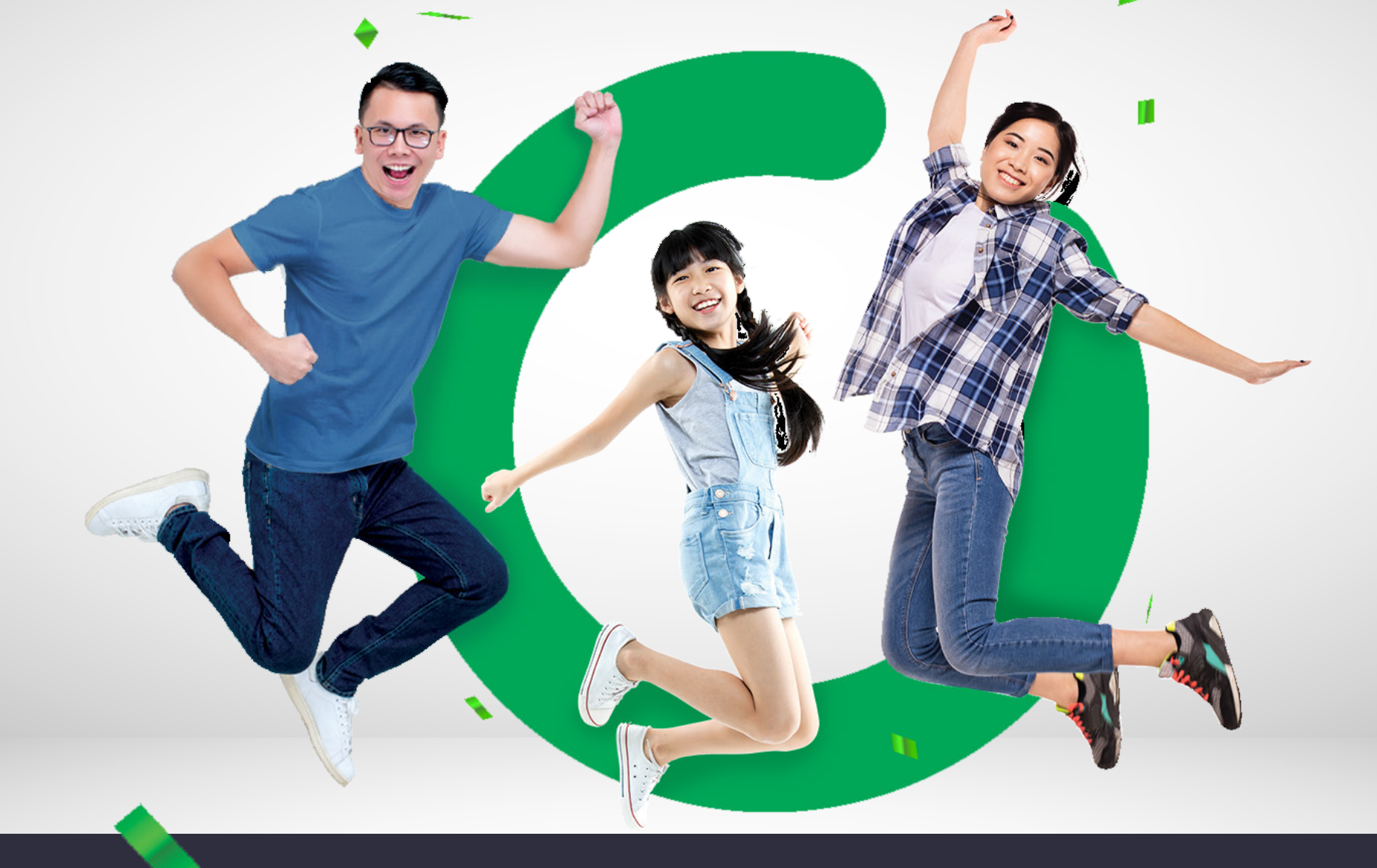

Hướng dẫn tải ứng dụng và cách tham gia

# Manulife MCVE

### Hướng dẫn tải ứng dụng

# MOVE

### Hướng dẫn tải ứng dụng MOVE

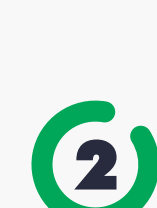

 $\mathbf{I}$ 

Nhấp vào đường link:

thiết bị của bạn.

Hãy tải ngay ứng dụng MOVE bằng cách

Download on the App Store

https://itunes.apple.com/app/id1031487052

https://play.google.com/store/apps/details?id=com.manulife.move

Tìm kiếm từ khóa ManulifeMOVE tai App Store hoặc Google Play trên

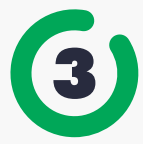

Quét mã QR code:

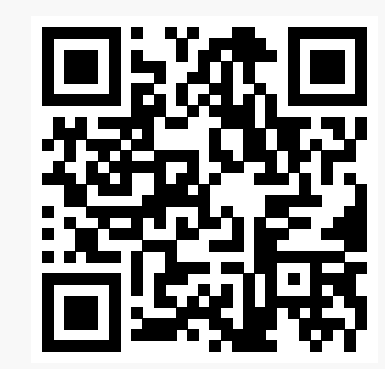

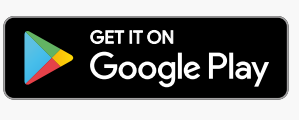

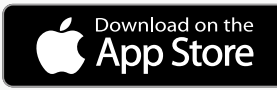

### Tổng quan về ứng dụng

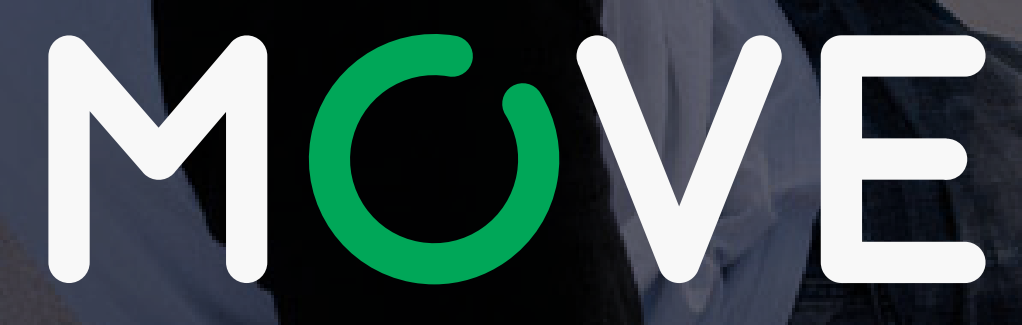

## Tổng quan về ứng dụng MOVE

### Giao diện chính

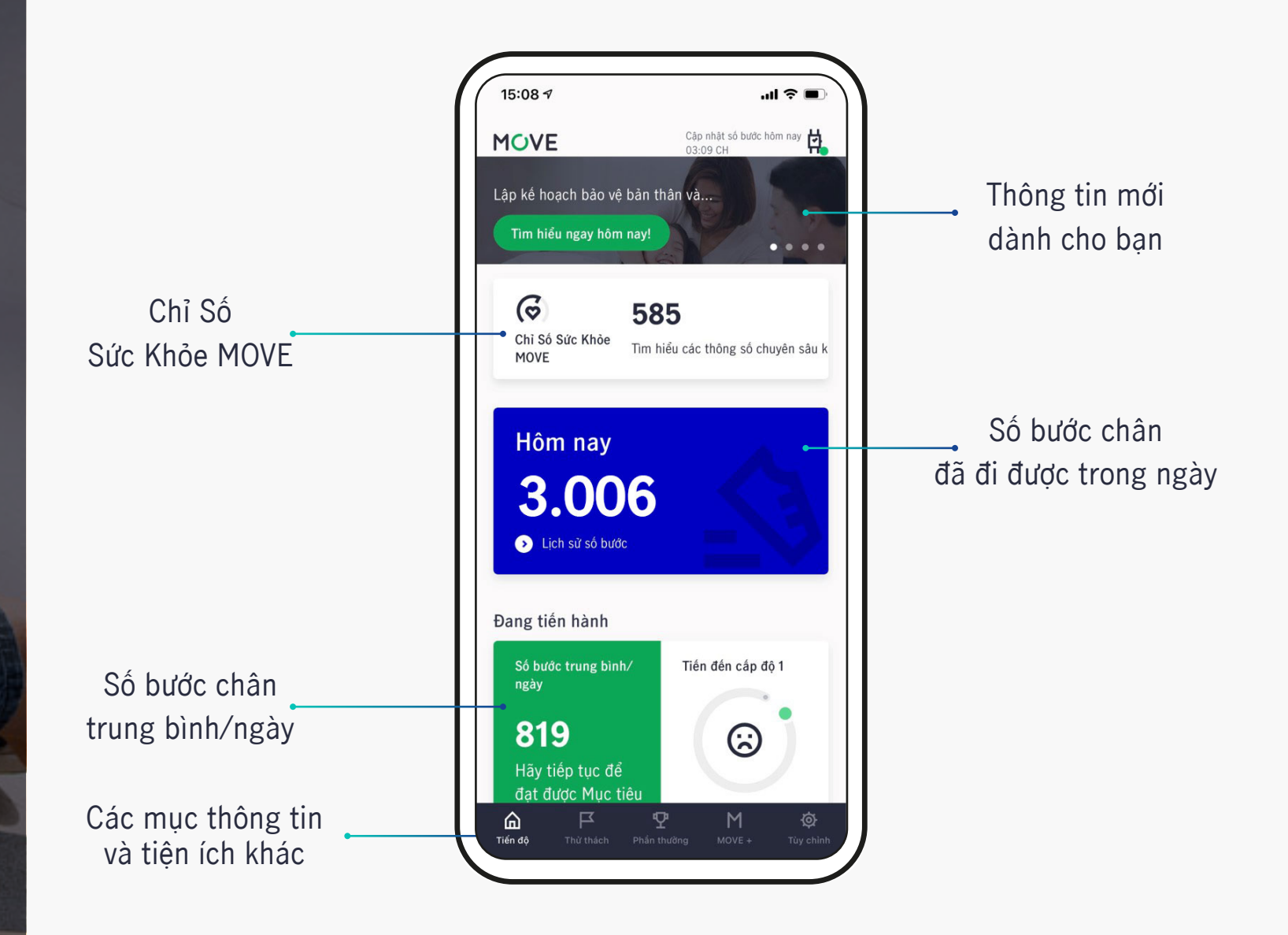

## Tổng quan về ứng dụng MOVE

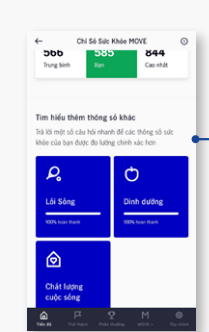

sức khỏe MOVE

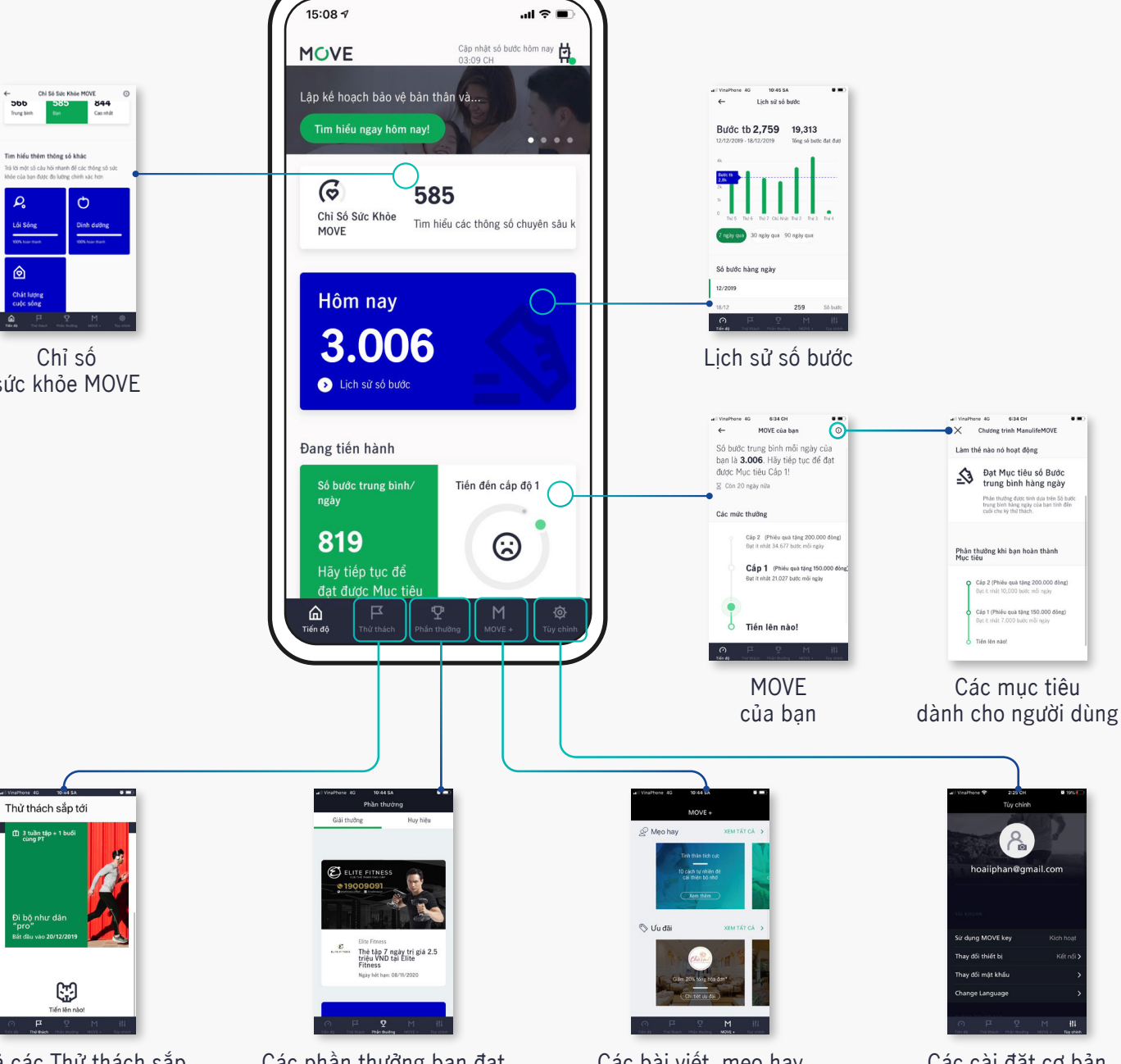

Tất cả các Thử thách sắp tới sẽ xuất hiện tại đây.

Các phần thưởng bạn đạt được và ưu đãi từ đối tác Các bài viết, mẹo hay về sức khỏe

Các cài đăt cơ bản trong ứng dụng

5648

### Hướng dẫn đăng ký

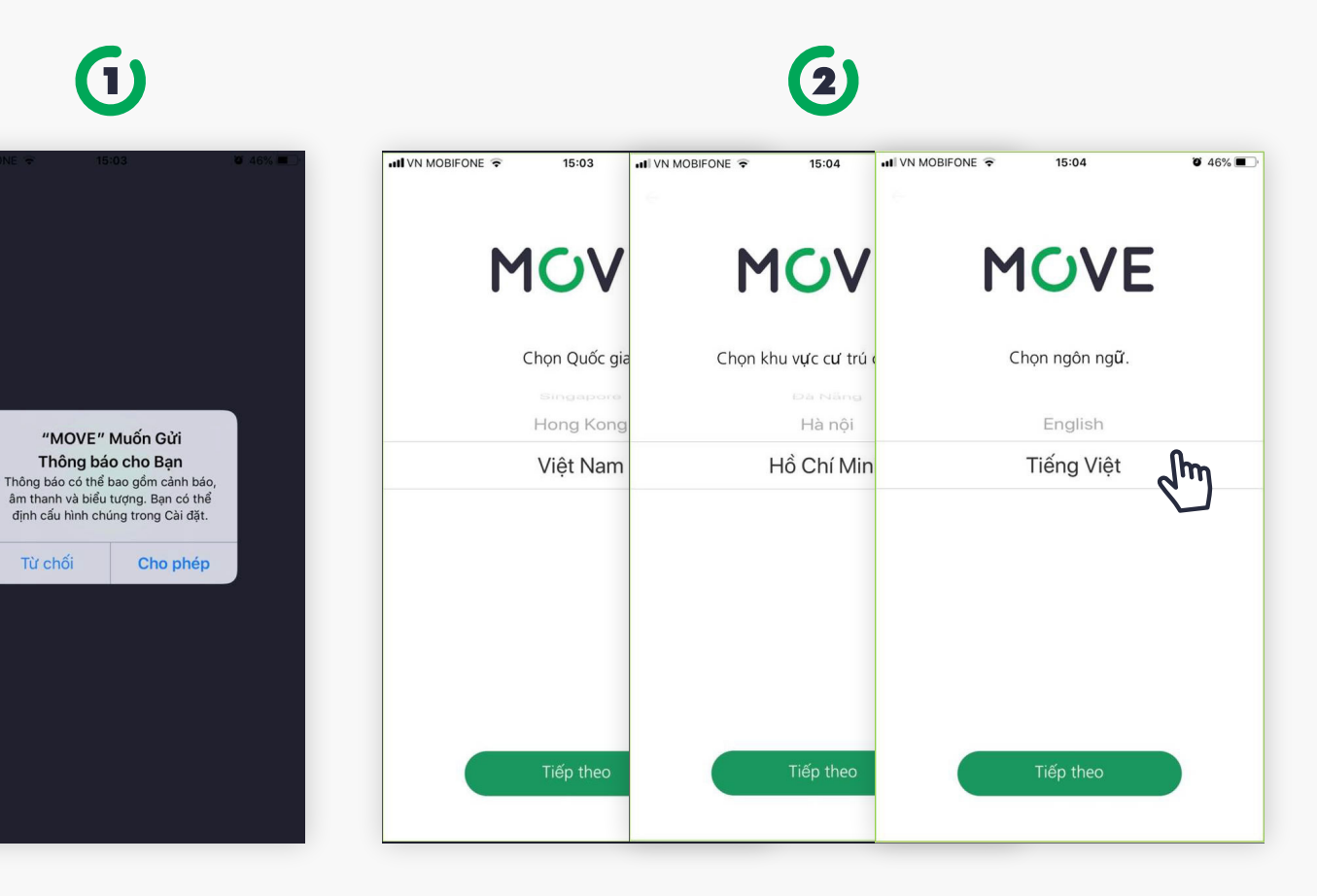

Cho phép gửi thông báo

Từ chối

Chọn Quốc Gia - Chọn khu vực - Chọn ngôn ngữ

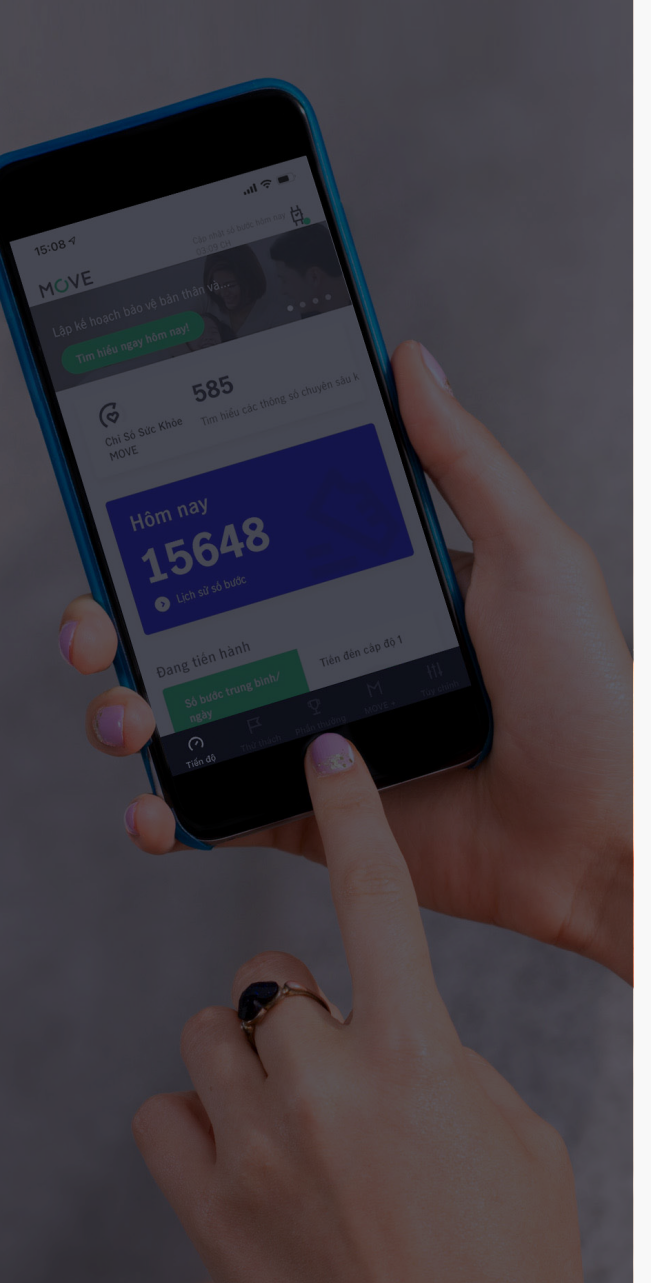

### Hướng dẫn đăng ký

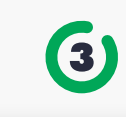

### MOVE

Các thử thách ngắn hạn khuyến khích bạn bước đi mỗi ngày

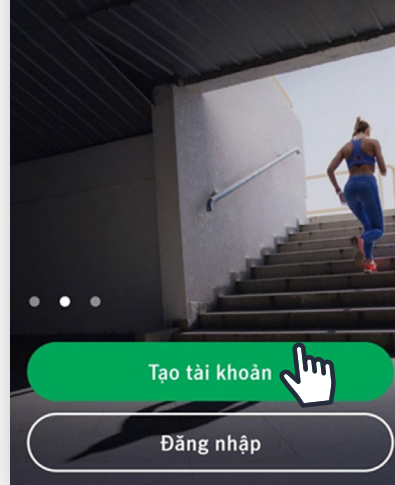

Tạo tài khoản Tại màn hình đăng nhập, chọn **Tạo tài khoản** 

### 4

### ጸ

Để bắt đầu, vui lòng nhập vd: move@email.com

và tạo mật khẩu mật khẩu 🧖

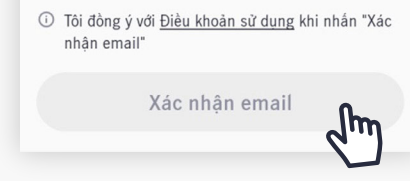

Nhập e-mail và mật khẩu.

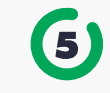

Vui lòng kiểm tra email của bạn Điền vào dãy số bảo mật được gửi đến email **uat@mailinator.com** Điền dãy 8 số tự nhiện

#### Gửi lại dãy số bảo mật

| Xác thực                        |  |
|---------------------------------|--|
| Sai email?Chọn để điền lại thôn |  |

Nhập mã xác thực (Được gửi qua e-mail đã đăng ký ở bước 2).

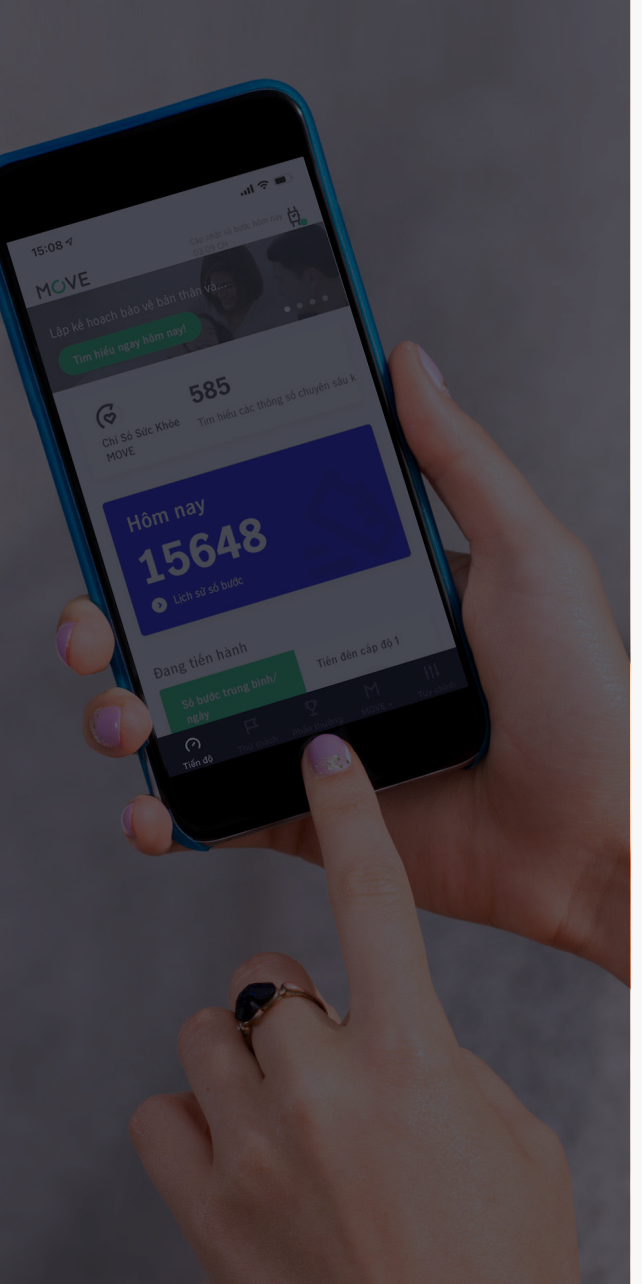

### Hướng dẫn đăng ký

6

#### L\_\_\_\_\_ English Xin chào,

Bạn đang muốn đăng nhập vào tài khoản ManulifeMOVE? Vui lòng nhập mã số dưới đây để xác thực tài khoản và yêu cầu đăng nhập của bạn:

#### 14560839

Bạn không yêu cầu thực hiện việc xác thực tài khoản đăng nhập này?

Nếu bạn không yêu cầu xác thực để đăng nhập vào tài khoản ManulifeMOVE, vui lông bỏ qua thư điện từ này và cân nhắc việc thay đổi thông tin đăng nhập để tránh bị đánh cấp tài khoản.

#### Manulife

Đây là thư điện tử được gửi từ hệ thống tự động. Vui lòng không trả lời trực tiếp vì phản hồi của bạn tới địa chỉ này sẽ không được ghi nhận.

Hello

Nếu bạn không nhận được e-mail, nhấn **Gửi lại dãy số bảo mật** để gửi lại email

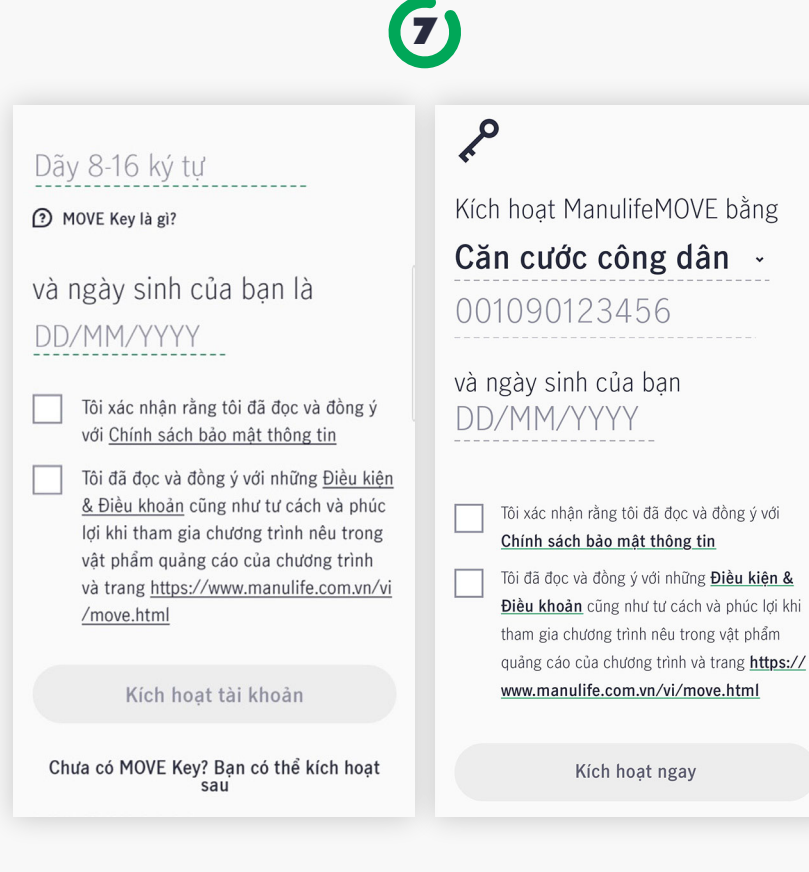

Nhập **MOVE Key hoặc số CMND/ CCCD/ Hộ chiếu** và **ngày sinh** mà bạn đã đăng ký khi mua hợp đồng bảo hiểm từ Manulife.

Nếu chưa phải là khách hàng Manulife, hãy chọn **"Kích hoạt sau"** ở cuối trang.

### Hướng dẫn đăng ký

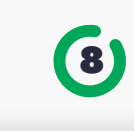

### <u>\_</u>3

Cuối cùng, hãy theo dõi số bước chân hằng ngày của bạn bằng

| የ Google Fit |  |
|--------------|--|
|--------------|--|

#### Samsung Health

Vui lòng đồng ý cho ManulifeMOVE kết nối với các dữ liệu liệt kê trong màn hình tiếp theo

Tải về

Tải về máy một trong những ứng dụng đo lường sức khỏe trên để ghi lại dữ liệu số bước chân của bạn cho chương trình đối quà tặng.

#### Hoặc bằng các thiết bị khác

💮 Fitbit

Misfit

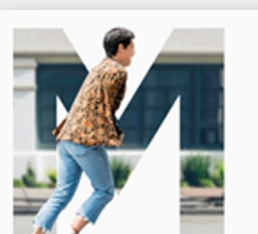

9

### Cùng MOVE nào!

- Tạo tài khoản
- × Kich hoạt MOVE Key
- × Kết nối ứng dụng/thiết bị đo lường

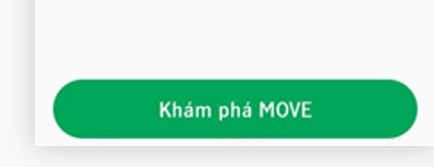

Chọn thiết bị theo dõi sức khỏe

Nếu gặp vấn đề khi kích hoạt quyền lợi thành viên ManulifeMOVE, Vui lòng liên hệ:

Hotline ManulifeMOVE 086 2466 683 – 086 7466 683

hoặc **e-mail:** ManulifeMOVE\_Vietnam@manulife.com để được hỗ trợ.

### Kích hoạt quyền lợi thành viên ManulifeMOVE – Sau khi đăng nhập

Chỉ dành cho Khách hàng có hợp đồng bảo hiểm của Manulife

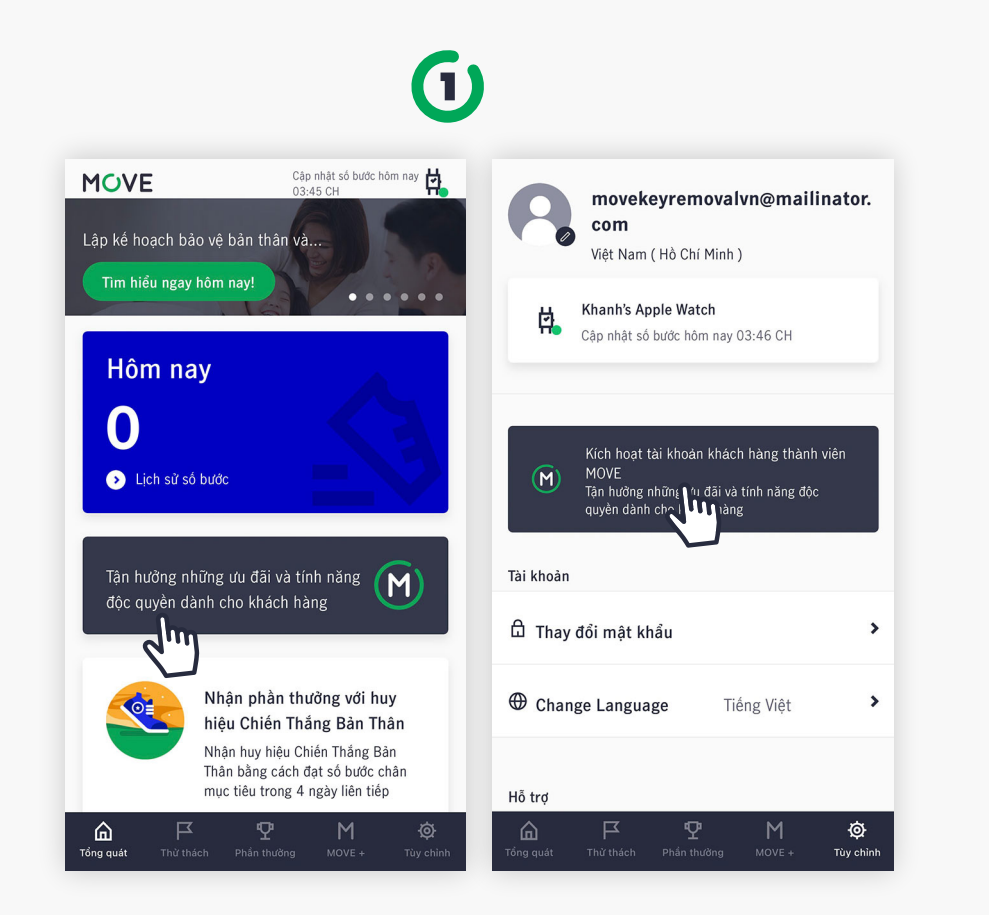

Chọn **Tận hưởng những ưu đãi ...** tại màn hình tổng quát hoặc chọn **Kích hoạt tài khoản ...** tại màn hình Tùy Chỉnh. (2) Kích hoạt ManulifeMOVE bằng Căn cước công dân -001090123456 và ngày sinh của bạn DD/MM/YYYY × Kích hoạt ManulifeMOVE bằng

Hộ chiếu Căn cước công dân 

 Chứng minh nhân dân

 Mã MOVE Key

Nhập **MOVE Key hoặc số CMND/ CCCD/ Hộ chiếu** và **ngày sinh** mà bạn đã đăng ký khi mua hợp đồng bảo hiểm từ Manulife

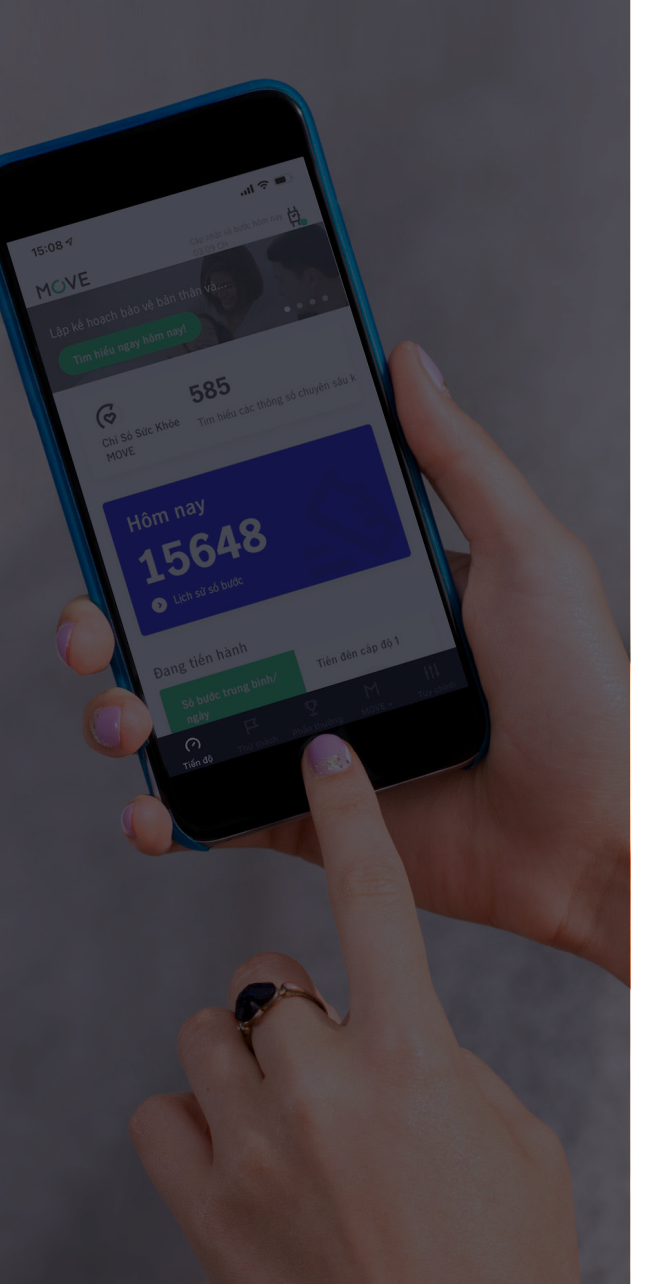

### Kết nối thiết bị theo dõi sức khỏe

Trường hợp chưa kết nối trước đó

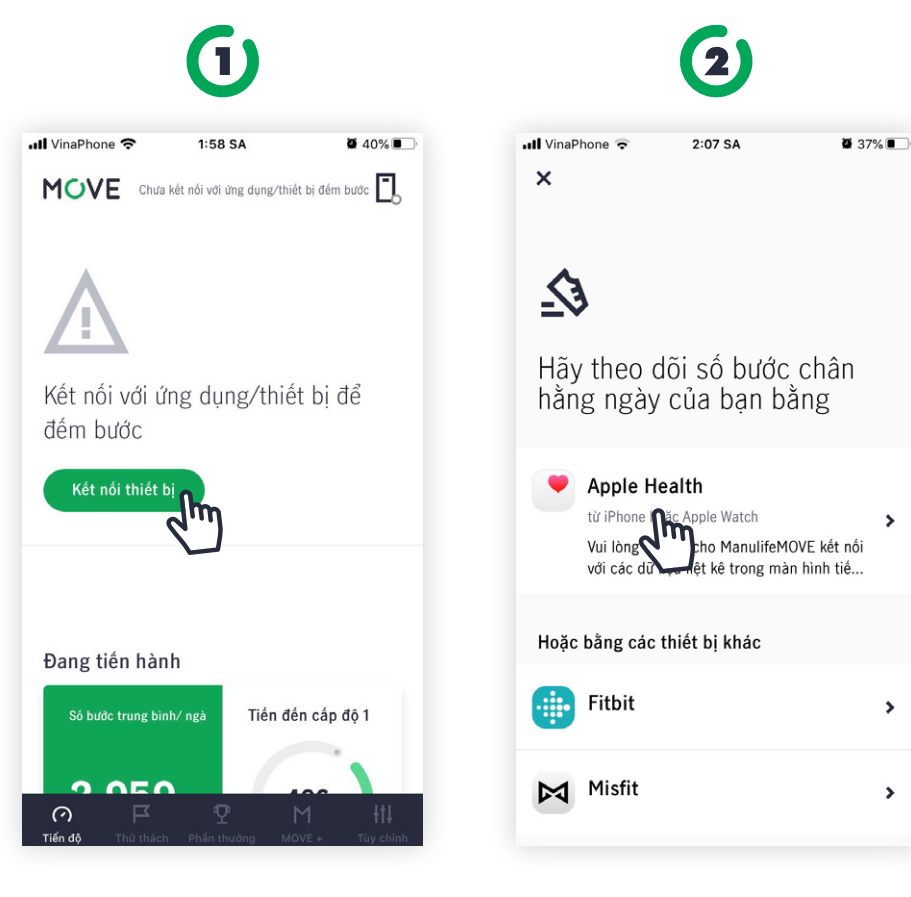

Chọn **Kết nối thiết bị** tại màn hình tổng quát

Chọn ứng dụng hoặc thiết bị bạn đang dùng để kết nối với MOVE.

Nếu thiết bị bạn dùng không trong danh sách, hãy thử kết nối với thiết bị đó với Google Fit hoặc Samsung Health để kết nối với MOVE.

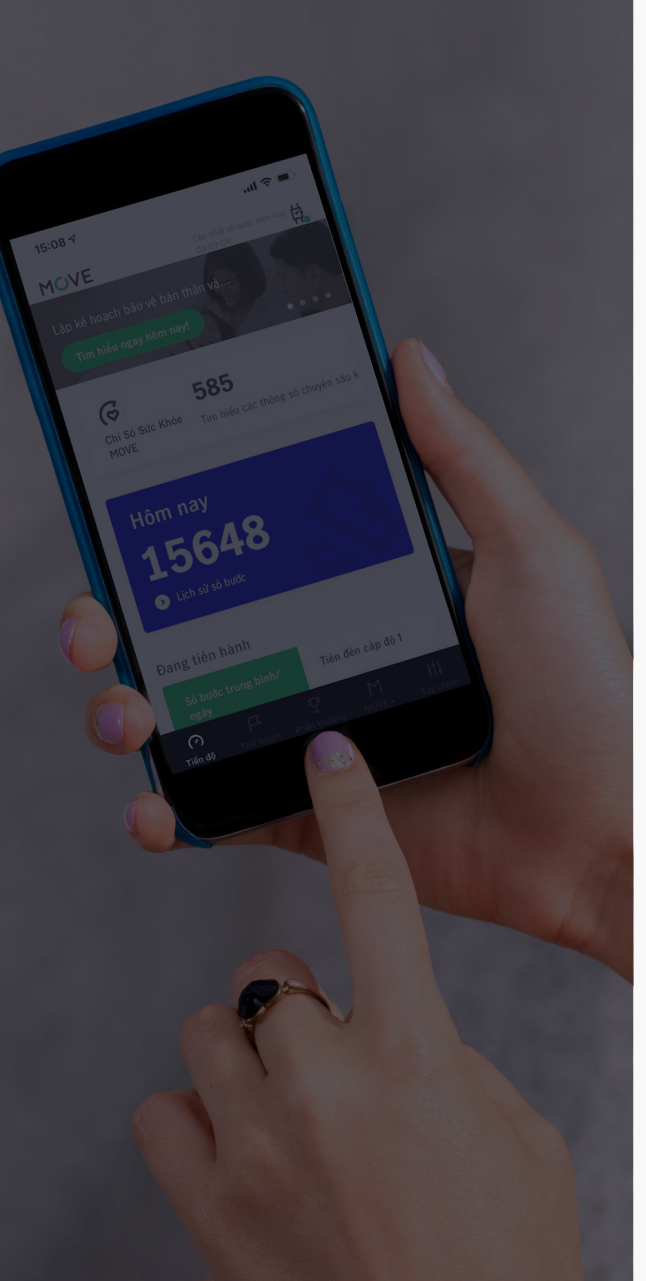

### Đăng nhập

(1)

### MOVE

Các thử thách ngắn hạn khuyến khích bạn bước đi mỗi ngày

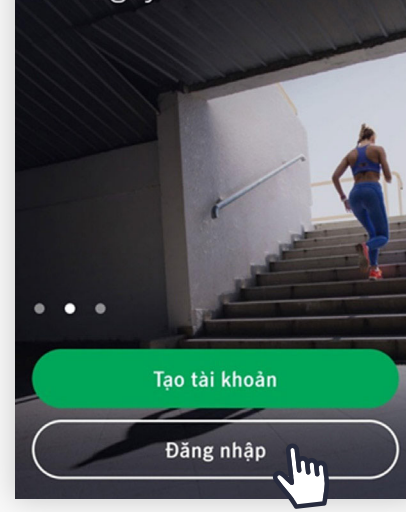

Tại màn hình đăng nhập, chọn **Đăng nhập**  Nhập địa chỉ e-mail và mật khẩu

Đăng nhập

Cần hỗ trợ?

Jhn

(2)

Chào mừng trở lại!

Ø

Email john@email.com

Mât khẩu

Mật khẩu Quên mật khẩu?

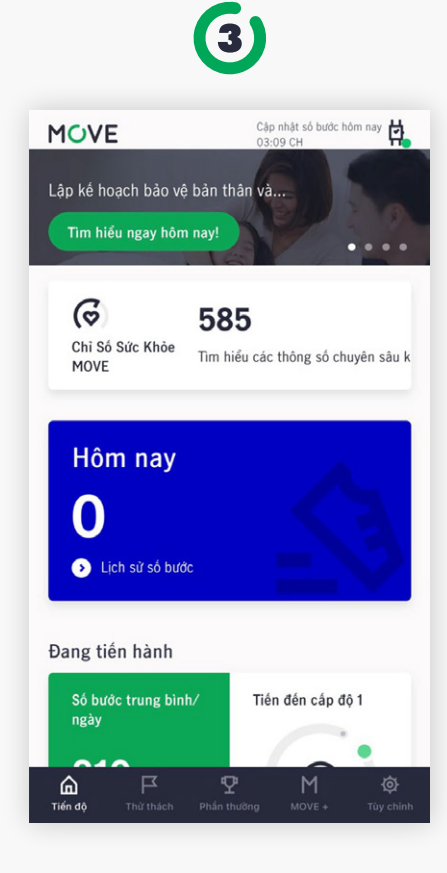

### Đăng nhập thành công

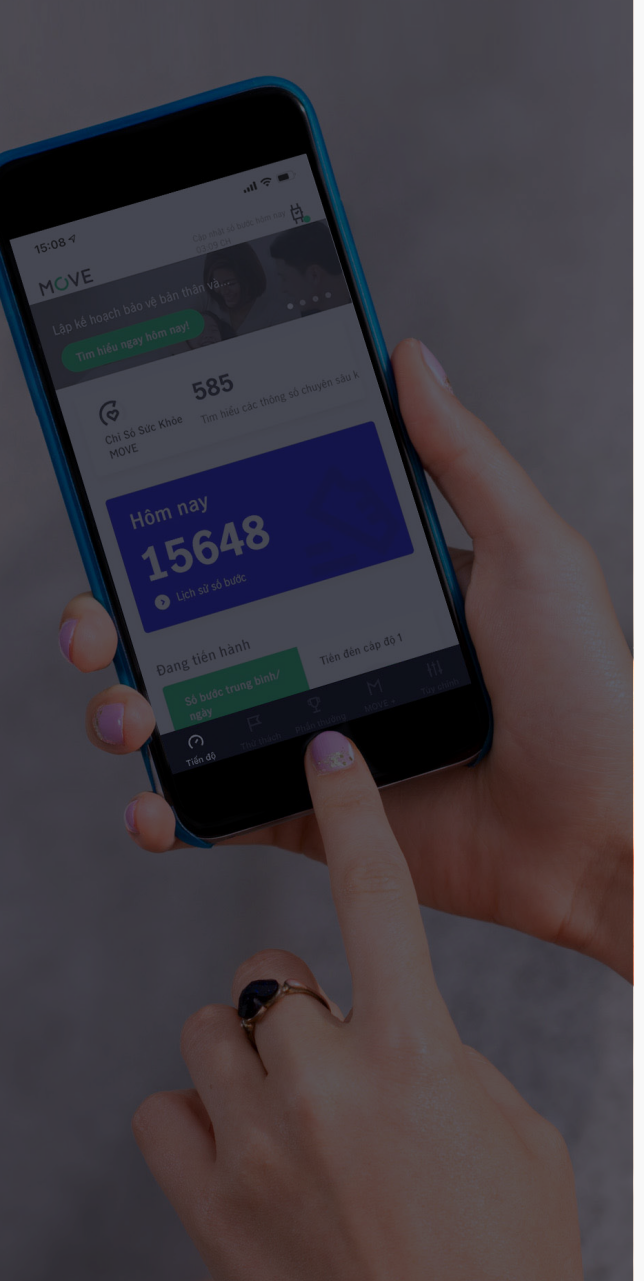

### Đặt lại mật khẩu

(1)

### MOVE

Các thử thách ngắn hạn khuyến khích bạn bước đi mỗi ngày

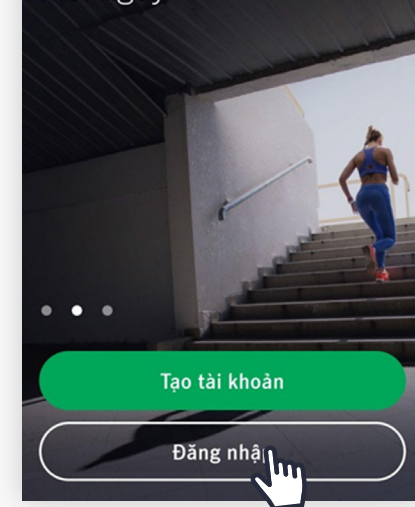

Tại màn hình đăng nhập, chọn **Đăng nhập** 

| Nhập   | địa  | chỉ | e-mail | Và |
|--------|------|-----|--------|----|
| mật kl | าลึน |     |        |    |

Đăng nhập

Cần hỗ trợ?

(2)

Chào mừng trở lại!

Ø

Email john@email.com

Mât khẩu

Mật khẩu Quên mật khẩu?

| U<br>để tiếp tục |
|------------------|
| để tiếp tục      |
|                  |
| <b>ب</b> یر      |
|                  |
|                  |
|                  |
|                  |
|                  |
|                  |

(3)

Nhập mật khẩu mới để thay đổi.

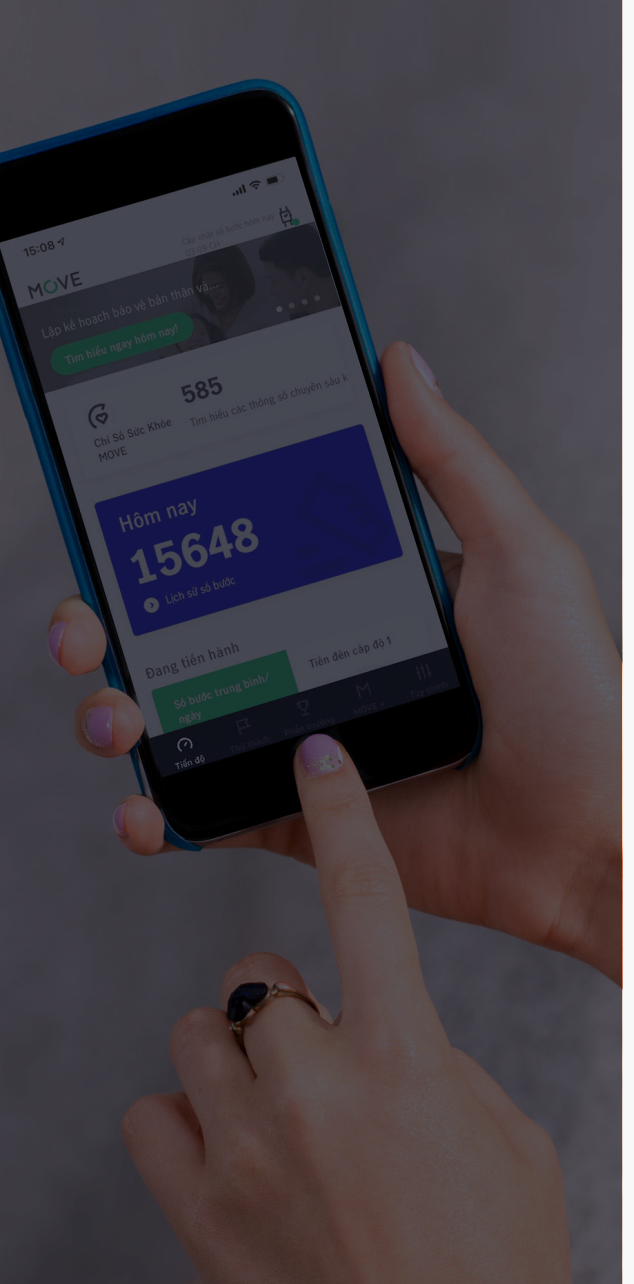

### Đặt lại mật khẩu

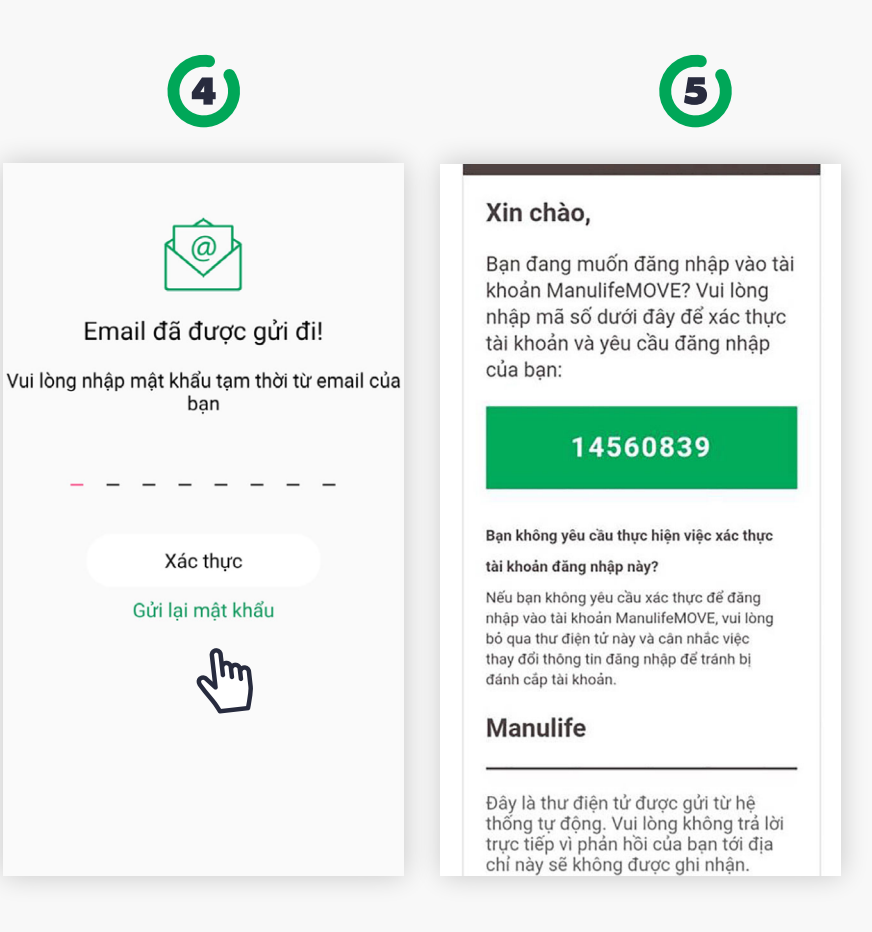

Nhập mật khẩu tạm thời được gửi qua e-mail của bạn để xác thực Nếu bạn không nhận được email, nhấn **Gửi lại mật khẩu** để gửi lại e-mail